## Parâmetros gerais de configuração

Alunos da UTFPR devem configurar como conta, seu **número de matrícula** precedido da letra **"a"**. **Ex.: a123456** 

Usuário: a123456 Senha: sua senha

## Windows 10

No canto inferior direito (ao lado do relógio do sistema) clicar com o botão direito no **ícone de rede** referente as conexões de rede, como mostra a imagem a seguir.

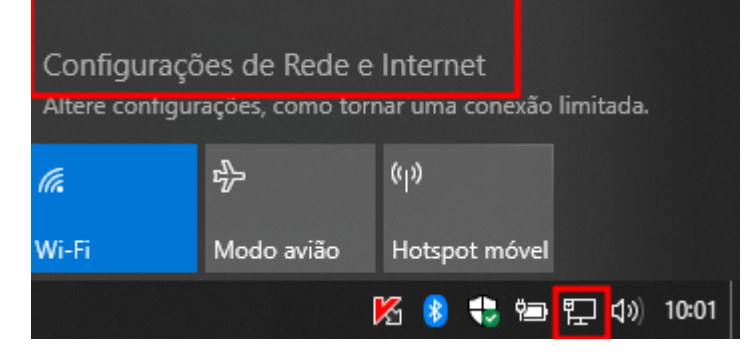

Clicar em **Central de Rede e Compartilhamento**. Em seguida clicar em **Configurar uma nova conexão ou rede**. Após, selecionar **Conectar-se manualmente a uma rede sem fio** e clicar em **Avancar**.

| Avançan                      |                                                                                                    |                                                                                                    |
|------------------------------|----------------------------------------------------------------------------------------------------|----------------------------------------------------------------------------------------------------|
|                              | Status                                                                                                    | Exibir suas informações básicas de rede e configurar as conexões                                                                                                    |
| Localizar uma configuração 🔎 | Status da rede                                                                                                    | Exibir redes ativas Rede 2 Tipo de acesso: Internet                                                                                                    |
| Rede e Internet              | ⊑— ⊡ —∰                                                                                                    | Rede pública Conexões: 📮 Ethernet                                                                                                    |
| 🗇 Status                     | Ethernet<br>Rede pública                                                                                                 | Alterar as configurações de rede<br>Configurar uma nova conexão ou rede<br>Configure uma conexão de banda larga, discada ou VPN; ou configure um roteador ou ponto de                                        |
| //k Wi-Fi                    | Você está conectado à Internet                                                                                           | acesso.                                                                                                    |
| Ta Ethernet                  | Se seu plano de dados for limitado, você poderá tornar esta rede<br>uma conexão limitada ou alterar outras propriedades. | Solucionar problemas<br>Diagnostique e repare problemas de rede ou obtenha informações sobre como solucionar<br>problemas.                                                                                   |
| Conexão discada              | Lithernet 9.64 GB                                                                                                    | Escolher uma oncão de conevão                                                                                                    |
| ≪ VPN                        | Propriedades Uso de dados                                                                                                | Conectar-se à Internet<br>Configure uma conexão de banda larga ou discada com a Internet.                                                                                                    |
|                              | Mostrar redes disponíveis                                                                                                | Configurar uma nova rede                                                                                                    |
| (II) Hotspot móvel           | Veja as opções de conexão próximas a você.                                                                               | Coningure um novo roceador ou ponto de acesso.                                                                                                    |
| Proxy                        | Configurações avançadas de rede                                                                                          | Conectar-se manualmente a uma rede sem fio<br>Conecte a uma rede oculta ou crie um novo perfil sem fio.<br>Conectar a um local de trabalho<br>Configurar uma conexão discada ou VPN com o local de trabalho. |
|                              | Alterar opções de adaptador<br>Veja os adaptadores de rede e altere as configurações de conexão.                         |                                                                                                    |
|                              | Central de Rede e Compartilhamento<br>Para as redes às quais você se conecta, decida o que você deseja<br>compartilhar.  | Avançar Cancelar                                                                                                    |

Na próxima tela, digitar UTFPR-ALUNO no campo Nome da rede. Em Tipo de segurança selecionar WPA2-Enterprise. Em Tipo de criptografia, selecionar AES. Deixar em branco o campo Chave de Segurança. Clicar em Avançar. Na próxima tela clicar em Alterar configurações de conexão. Last update: 2023/01/19 16:56

| ÷ | 🔮 Conectar-se manualme | ente a uma rede sem fio                                 | ← 🧟 Conectar-se manualmente a uma rede sem fio                |    |
|---|------------------------|---------------------------------------------------------|---------------------------------------------------------------|----|
|   | Digite as informaçõe   | es da rede sem fio que deseja adicionar                 | UTFPR-ALUNO adicionado(a) com êxito                           |    |
|   | Nome da rede:          | UTFPR-ALUNO                                             |                                                               |    |
|   | Tipo de segurança:     | WPA2-Enterprise $\checkmark$                            | Alter as propriedades da conexão para que eu possa alterar as |    |
|   | Tipo de criptografia:  | AES $\lor$                                              | coningurações.                                                |    |
|   | Chave de Segurança:    | Ocultar caracteres                                      |                                                               |    |
| l | 🗹 Iniciar esta conexão | automaticamente                                         |                                                               |    |
|   | Conectar mesmo q       | ue a rede não esteja difundindo                         |                                                               |    |
|   | Aviso: com esta op     | ção, a privacidade do computador poderá estar em risco. |                                                               |    |
|   |                        |                                                         |                                                               |    |
|   |                        |                                                         |                                                               |    |
|   |                        | Avançar                                                 | Cancelar Fech                                                 | ar |
|   |                        |                                                         | 1                                                             |    |

Na próxima tela, na guia Segurança, na opção Tipo de segurança: selecionar WPA2-Enterprise. Em Tipo de criptografia: selecionar AES. Em Escolha um método de autenticação de rede: selecionar Microsoft: EAP protegido (PEAP).

Em seguida, clicar no botão **Configurações**. Na nova janela, desmarcar a opção **Ao conectar: Verificar a identidade do servidor validando o certificado** e marcar a opção **Ativar Reconexão Rápida**. Em **Selecionar Método de Autenticação:** escolher **Senha segura (EAP-MSCHAP v2)**. Finalmente, clicar em **configurar...** Desmarcar a caixa de seleção **Usar automaticamente meu nome e senha de logon do Windows (e o domínio, se houver)**.

| UTFPR-ALUNO Propriedades de Rede Sem Fio                                      | $\times$ |
|-------------------------------------------------------------------------------|----------|
| Conexão Segurança                                                             |          |
|                                                                               |          |
| Tipo de segurança: WPA2-Enterprise $\checkmark$                               |          |
| Tipo de criptografia: AES $\checkmark$                                        |          |
|                                                                               |          |
|                                                                               |          |
| Escolha um metodo de autenticação de rede:<br>Microsoft: EAP protegido (PEAP) |          |
| Lembrar minhas credenciais para esta conexão<br>sempre que fizer logon        |          |
|                                                                               |          |
|                                                                               |          |
|                                                                               |          |
| Configurações avançadas                                                       |          |
|                                                                               |          |
|                                                                               |          |
|                                                                               |          |
| OK Cancela                                                                    | ar -     |

| Propriedades EAP Protegidas                                         | × |
|---------------------------------------------------------------------|---|
| Ao conectar:                                                        |   |
| Verificar a identidade do servidor validando o certificado          |   |
| Conectar a estes servidores (exemplos: srv1;srv2;.*\.srv3\.com):    |   |
|                                                                     |   |
| Autoridades de certificação raiz confiáveis:                        |   |
| AAA Certificate Services                                            |   |
| Baltimore CyberTrust Root                                           |   |
| Class 3 Public Primary Certification Authority                      |   |
| DigiCert Assured ID Root CA                                         |   |
| DigiCert Global Root CA                                             |   |
| DigiCert Global Root G2                                             |   |
| < >                                                                 |   |
| Notificações antes da conexão:                                      |   |
| Informar ao usuário se a identidade do servidor não puder ser ve $$ |   |
|                                                                     |   |
| Selecionar Método de Autenticação:                                  | ٦ |
| Senha segura (EAP-MSCHAP v2)  V Configurar                          |   |
| Ativar Reconexão Rápida                                             |   |
| Desconectar se o servidor não tiver TLV com cryptobinding           |   |
| Habilitar Privacidade de<br>Identidade                              |   |
|                                                                     |   |
| OK Cancelar                                                         |   |
|                                                                     |   |

. .

Last update 2023/0 16:56

| date:<br>23/01/19 | g manuais:rede_sem_fio:utfpr-aluno:configuracao_para_ambientes_windows:windows_10 https://wiki.pb.utfpr.edu.br/dokuwiki/doku.php?id=manuais:rede_sem_fio:utfpr-aluno:configuracao_para_ambientes_v | windows:windows_10 |
|-------------------|----------------------------------------------------------------------------------------------------|--------------------|
| 56                |                                                                                                    |                    |

| Propriedades EAP Protegidas                                                                                                    | × |  |  |
|----------------------------------------------------------------------------------------------------|---|--|--|
| Propriedades de EAP MSCHAPv2 ×                                                                                                    |   |  |  |
| do                                                                                                    |   |  |  |
| Ao se conectar:<br>Usar automaticamente meu nome e senha de<br>logon do Windows (e o domínio, se houver).                                                               |   |  |  |
| OK Cancelar   Baltimore Cyper Hust Root Certum Trusted Network CA Class 3 Public Primary Certification Authority DigiCert Assured ID Root CA DigiCert Global Root G2  < |   |  |  |
| Notificações antes da conexão:<br>Informar ao usuário se a identidade do servidor não puder ser ve $ \smallsetminus $                                                   |   |  |  |
| Selecionar Método de Autenticação:                                                                                                    |   |  |  |
| Senha segura (EAP-MSCHAP v2)  V Configurar                                                                                                    |   |  |  |
| 🗹 Ativar Reconexão Rápida                                                                                                    |   |  |  |
| Desconectar se o servidor não tiver TLV com cryptobinding                                                                                                    |   |  |  |
| Habilitar Privacidade de<br>Identidade                                                                                                    |   |  |  |
|                                                                                                    |   |  |  |
| OK Cancelar                                                                                                    |   |  |  |

Pronto! Conexão configurada.

Agora, basta tentar a conexão, será solicitada usuário e senha institucional.

Obs.: Lembre-se a sua senha é pessoal e intransferível.

From: https://wiki.pb.utfpr.edu.br/dokuwiki/ - WIKI COGETI-PB

Permanent link: https://wiki.pb.utfpr.edu.br/dokuwiki/doku.php?id=manuais:rede\_sem\_fio:utfpr-aluno:configuracao\_para\_ambientes\_windows:windows\_1 Last update: 2023/01/19 16:56

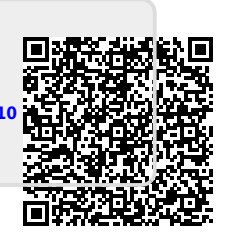